本校自 10/24 起使用線上差勤系統 webitr 相關注意事項

一、使用環境與網站:

- 連結路徑: <u>http://webitr.tp.edu.tw/WebITR</u>(請加入我的最愛),網站連 結亦置於本校首頁(右下方側欄);<u>另提醒本系統並非校務行政系統的請假</u> <u>系統!</u>
- 2. 建議於 IE 環境下使用,另僅能於校內網站連結。

二、請假申請相關注意事項:

- 預設帳號為身份證(大寫),密碼為 a(小寫),第一次登入後,請先更改密碼(帳號可不更改),並設定常用代理人,同仁送出假單後請知會代理人進系統點選代理,以利假單完成簽核流程。
- 教師送出假單時會跳出填寫請假期間排定課務欄位,請務必填妥請假期間課 務處理方式(公假代課教師由教務處填寫,其餘請自行填寫),倘臨時請假 且有排代需求請另行以電話通知教務處註冊組排代。
- 因差勤流程不經學務處,教師倘於導護輪值期間請假請另行通知學務處。
- 同仁若代理他人,請記得在「批核案件」資料匣中於該筆假單點選「同意」, 以免延誤假單流程。
- 5. 公假、連續2日以上病假、喪假、婚假、娩假等請上傳公文等相關附件;倘 不及於請假時取得相關證明文件可以之後再補上傳附件(於「申請案件」匣 中找到該筆資料,再補上傳附件即可)。
- 6. 倘請休假刷國旅卡請於「國旅卡休假」打勾。
- 同仁倘請假出國請至人事室另填出國申請表,並於線上請假。
- 8. 自己在代理別人期間如要請假請先做代理轉移後再能送出假單。
- 9. 假單及加班單若不及於事前送出,原則上請於5個工作天內補登。

三、加班申請注意事項:

 個人加班建議於事後確定加班時數後再於5日內補申請,惟仍請先經單位主管同意;處室或跨處室加班請由承辦人事先紙本簽出,由人事室於系統建立專案 加班後,事後再由承辦人上線依個別實際加班情形申請加班(亦可請該專案同仁 自行上線申請)。

 他事先於線上送出加班,事後加班時間與申請不一致者,請洽人事室修正。
另因加班未配合刷卡檢核,加班當日仍請填寫加班簽到退表經單位主管核章 自行留存。

四、假單流程及其它:

 假單流程大致為:本人送出假單→代理人同意→單位主管→註冊組排代(非 教師、附幼教師則不經此流程)→人事→首長